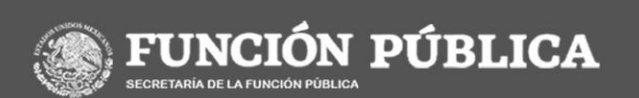

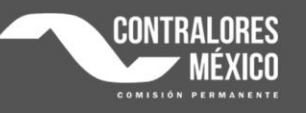

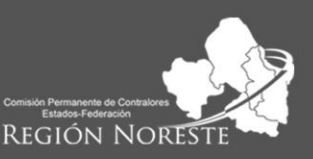

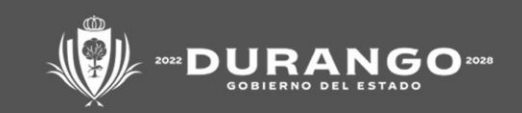

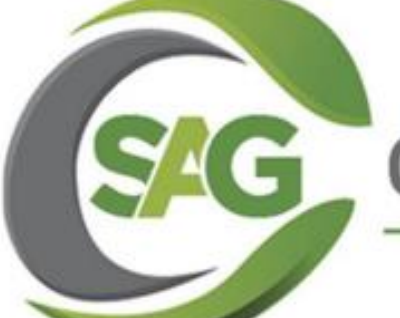

## AUDITORÍA GUBERNAMENTAL

#### SEMINARIO

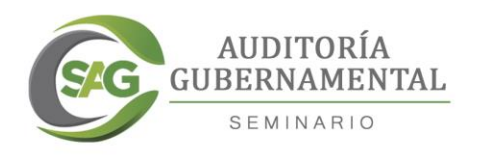

# PASOS PARA EL REGISTRO EN LA PLATAFORMA

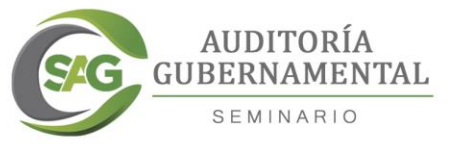

## 1.-INGRESAR A LA PÁGINA OFICIAL DEL SEMINARIO

Ingresa a internet tecleando la siguiente dirección electrónica: seminario.secoed.durango.gob.mx

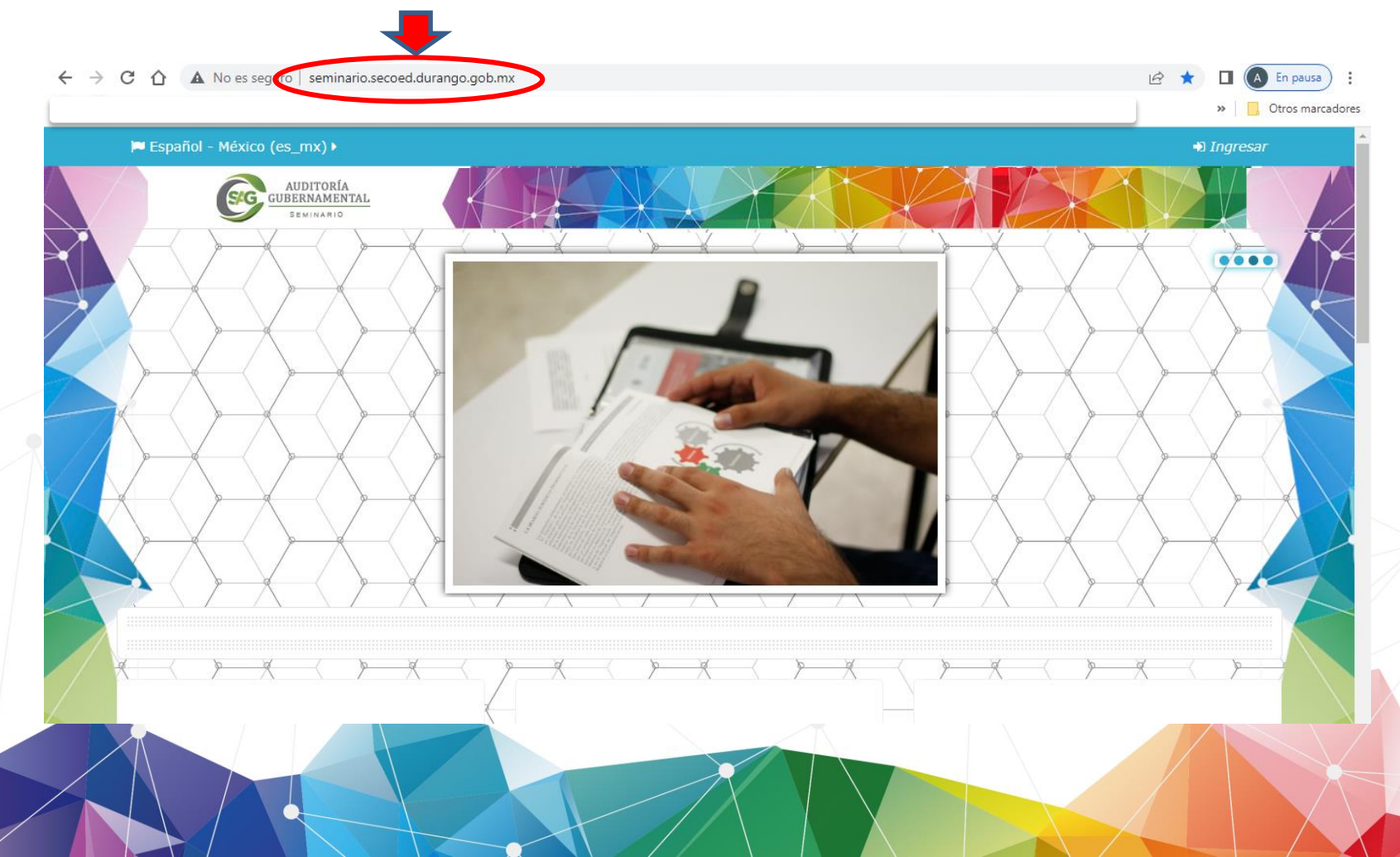

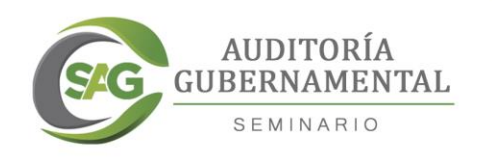

# Dar clic en "Ingresar" 🍽 Español - México (es\_mx) 🕨 🔊 Ingresar AUDITORÍA GUBERNAMENTAL

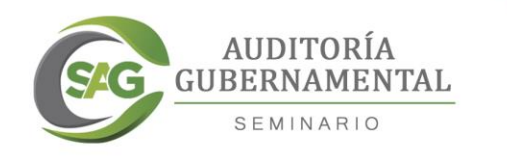

#### ← → C ☆ ③ No es seguro | seminario.secoed.durango.gob.mx/login/index.php

#### o- ☆

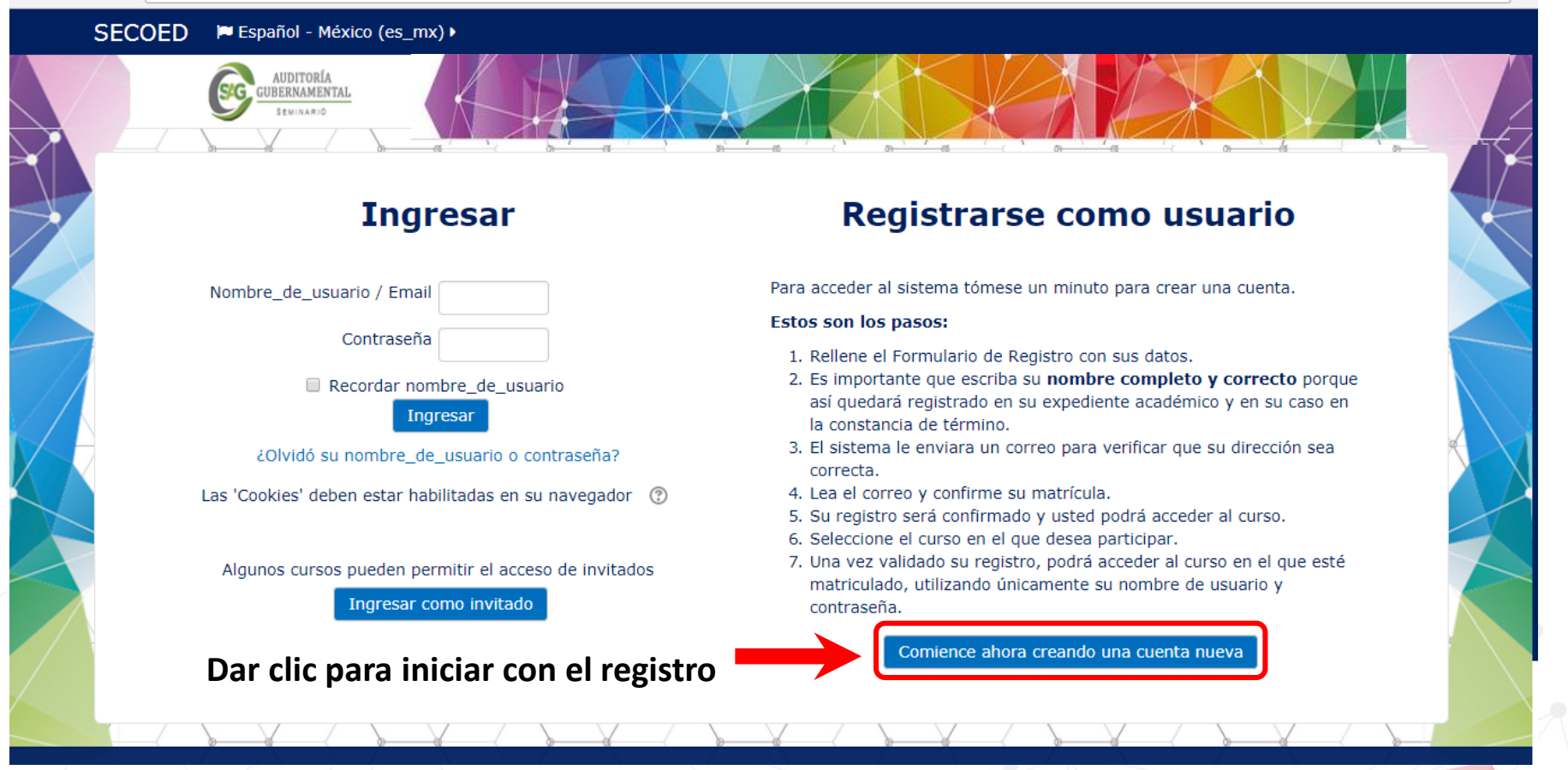

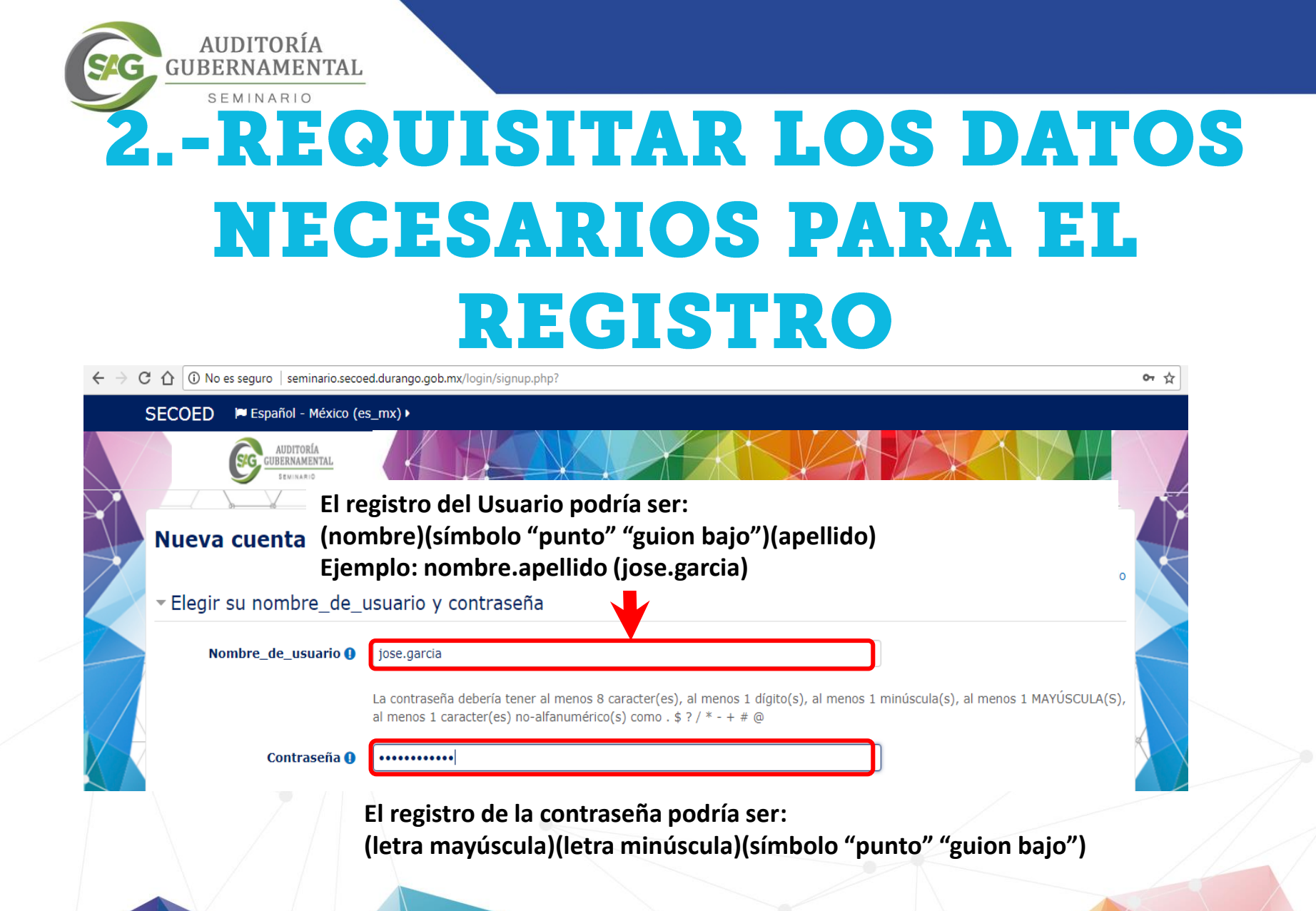

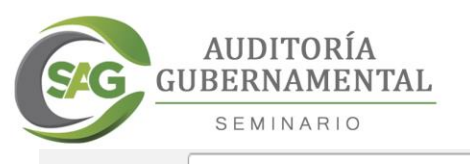

#### ← → C 🏠 🛈 No es seguro | seminario.secoed.durango.gob.mx/login/signup.php?

#### SECOED 🛛 🛤 Español - México (es\_mx) 🕨

| Dirección Email ()   | jose.garcia@outlook.com                                |  |
|----------------------|--------------------------------------------------------|--|
| Correo (de nuevo) () | jose.garcia@outlook.com                                |  |
| Nombre ()            | Jose Escriba su Nombre o Nombres completos             |  |
| Apellido(s) 🌖        | Garcia Salas Escriba su Apellido o Apellidos completos |  |

Al momento de escribir su información proporcione, sus APELLIDOS Y NOMBRES <u>COMPLETOS</u> (sin abreviaturas) considerando la ORTOGRAFÍA y ACENTOS, ya que estos datos serán la base para el control académico durante el desarrollo del Seminario y para la <u>emisión de Constancias finales y de</u> participación.

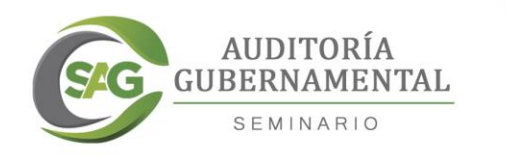

#### Español - México (es\_mx) Otros campos Se sugiere se seleccione el perfil Auditor Gubernamental del Estado Perfil Profesional 9 en el que se esta laborando o el Contador Público Profesión 0 que mas se le acerque. Puesto o Función Auditor Desempeñada 😣 Indique su profesión, en caso de Área de Adscripción 😣 Dirección de Gestión en la Función F carrera trunca o pasante hacer la indicación pertinente. Estado 🔒 Durango Municipio 🔒 Durango Institución () Secretaría de Contraloría Seleccione el Organismo al que pertenece su Institución Contraloría del Estado o equivalente Entidad () ¿Las actividades que No desempeña están relacionadas Cuando haya llenado todos los con los servicios de vigilancia, campos. inspección y control de obra pública? Dar clic en "crear mi cuenta nueva" Crear mi cuenta nueva Cancelar

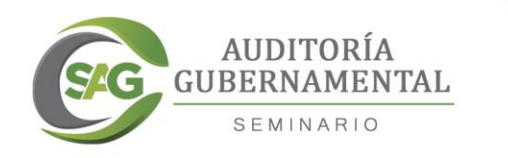

#### $\leftarrow$ $\rightarrow$ C $\triangle$ $\bigcirc$ seminario.secoed.durango.gob.mx/login/signup.php

#### ው ☆

Ingresar

#### SECOED 🔎 Español - México (es\_mx) 🕨

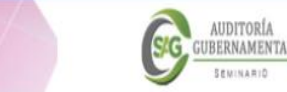

Página Principal (home) O Confirme su cuenta

Hemos enviado un correo electrónico a **jose.garcia@outlook.com** En él encontrará instrucciones sencillas para concluir el proceso. Si tuviera alguna dificultad, contacte con el Administrador del Sistema. Recibirá un correo electrónico en el que encontrará las instrucciones para concluir correctamente el proceso de inscripción.

### En caso de no encontrar el correo en la bandeja de entrada, verifique la bandeja de correos no deseados

Continuar

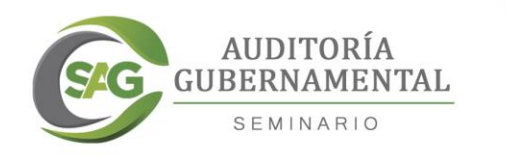

# Una vez que haya seguido las instrucciones del correo enviado, dar clic en continuar

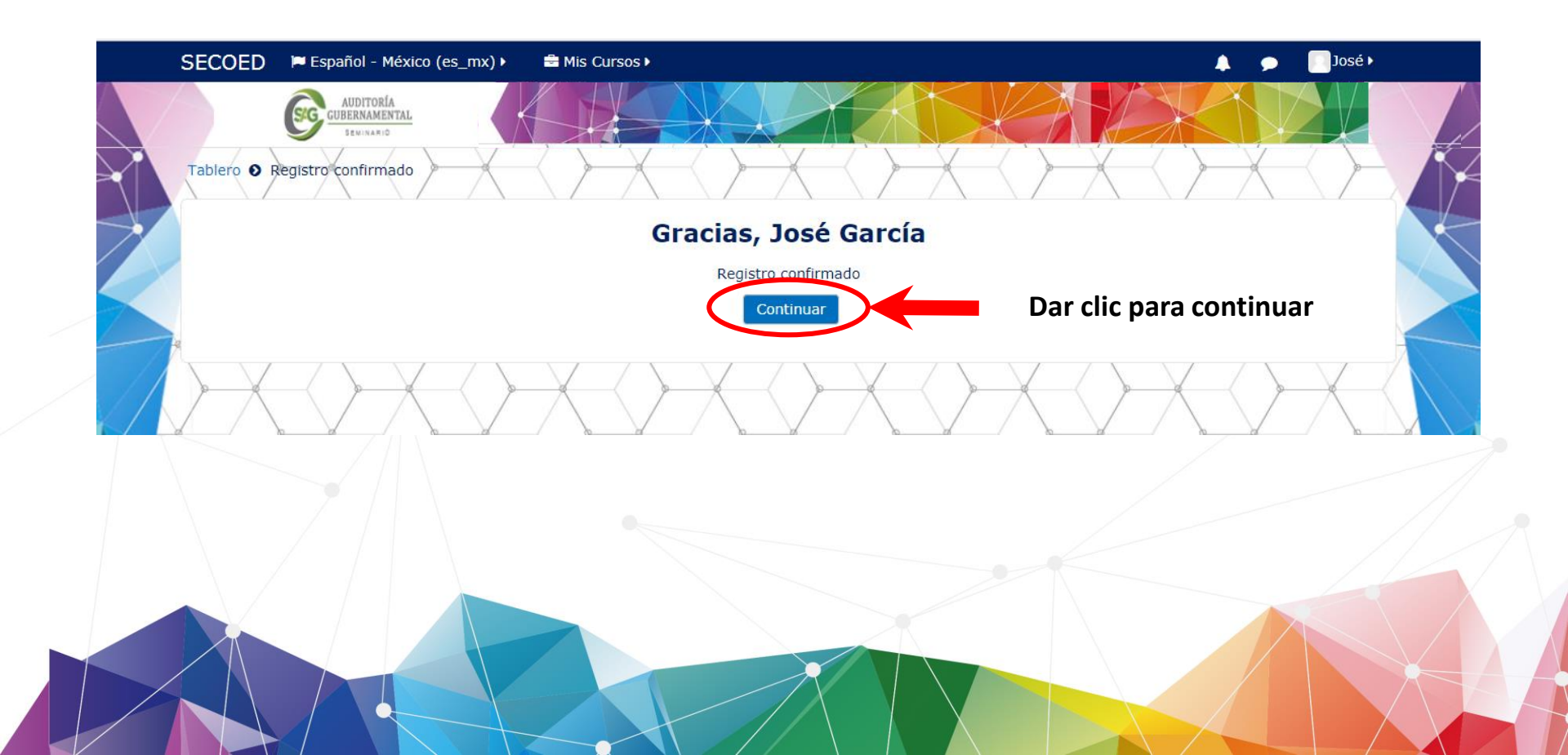

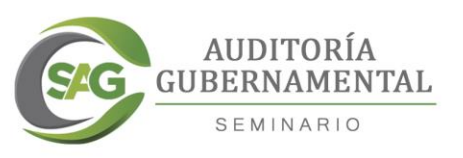

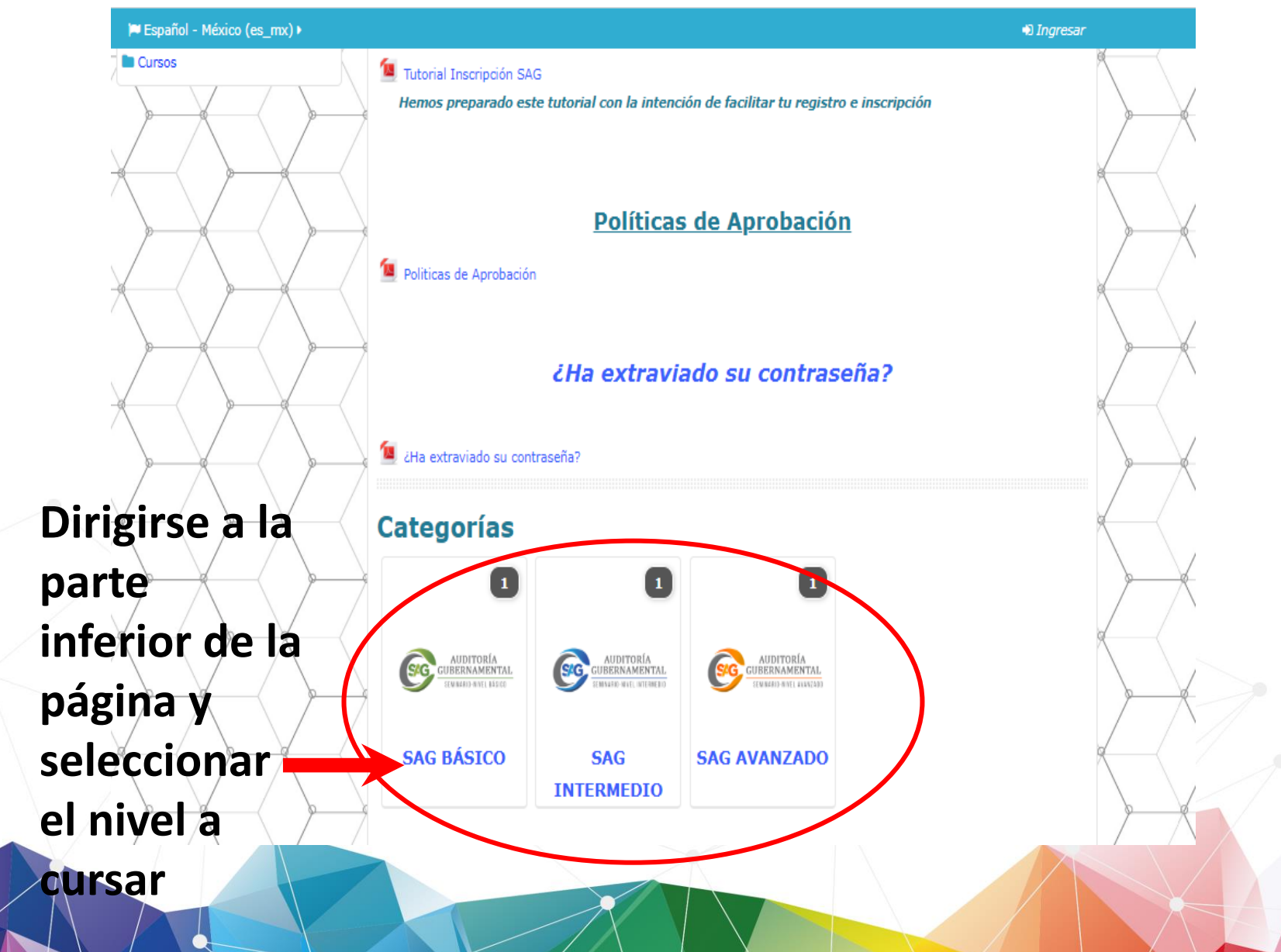

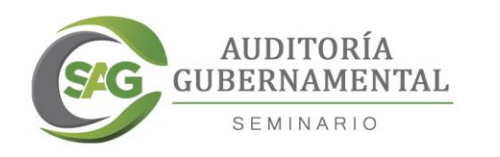

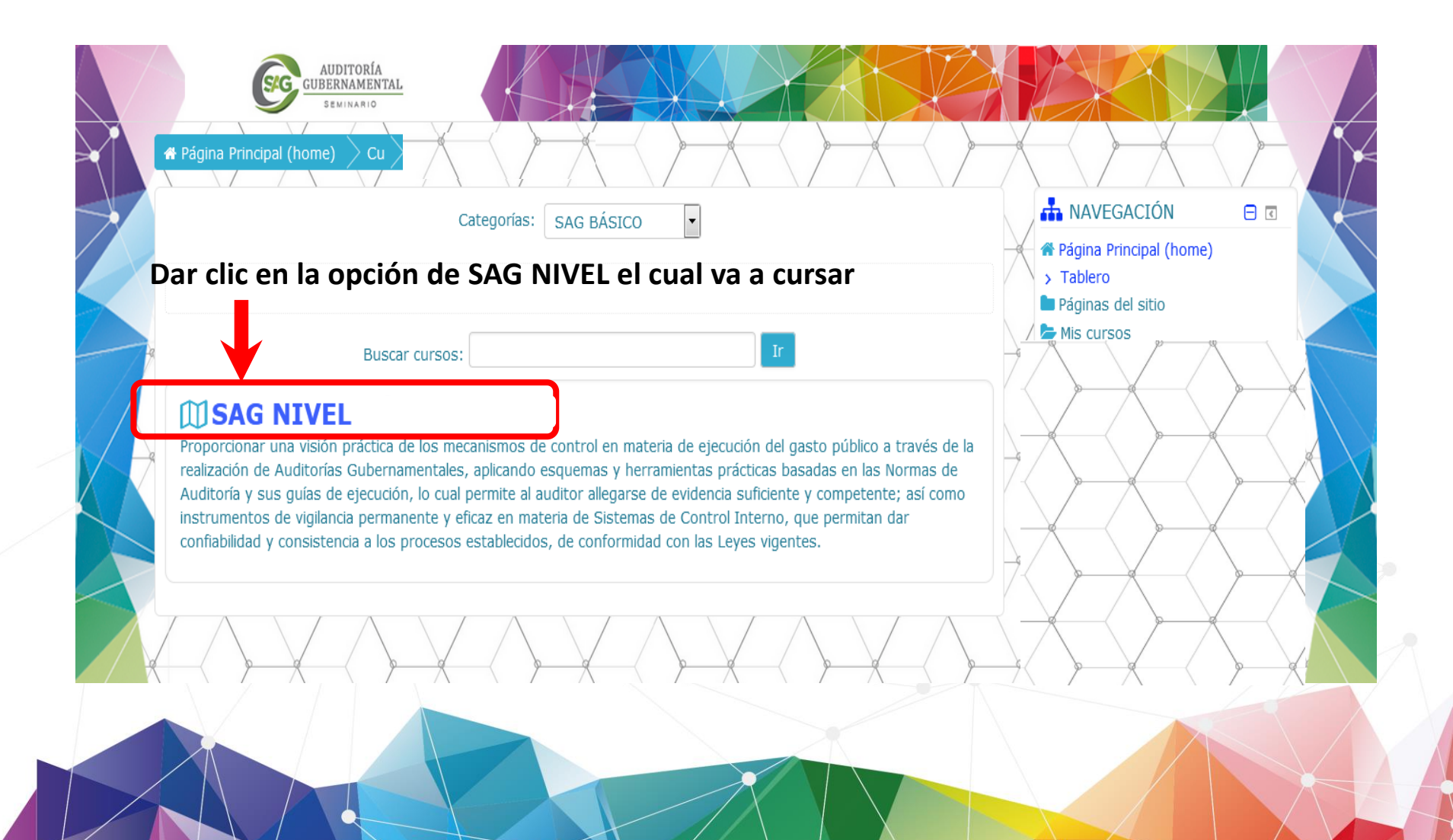

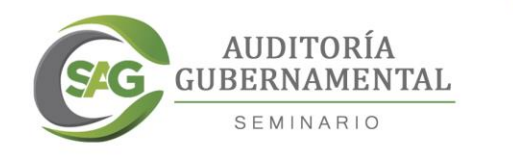

🖨 Página Principal (home)

#### Para concluir el proceso de inscripción, es indispensable dar clic en "Inscribirme"

#### **Opciones de inscripción**

AUDITORÍA GUBERNAMENTAL

#### D SAG NIVEL .....

Proporcionar una visión práctica de los mecanismos de control en materia de ejecución del gasto público a través de la realización de Auditorías Gubernamentales, aplicando esquemas y herramientas prácticas basadas en las Normas de Auditoría y sus guías de ejecución, lo cual permite al auditor allegarse de evidencia suficiente y competente; así como instrumentos de vigilancia permanente y eficaz en materia de Sistemas de Control Interno, que permitan dar confiabilidad y consistencia a los procesos establecidos, de conformidad con las Leyes vigentes.

#### Auto-inscripción (Estudiante)

No se necesita clave para inscribirse

Inscribirme

Dar clic en la opción de Inscribirme

•

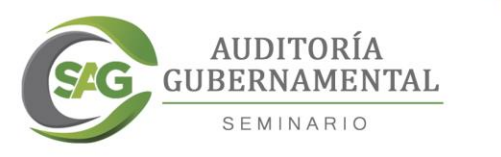

## Una vez inscrito podrá visualizar el contenido del Seminario de Auditoría Gubernamental

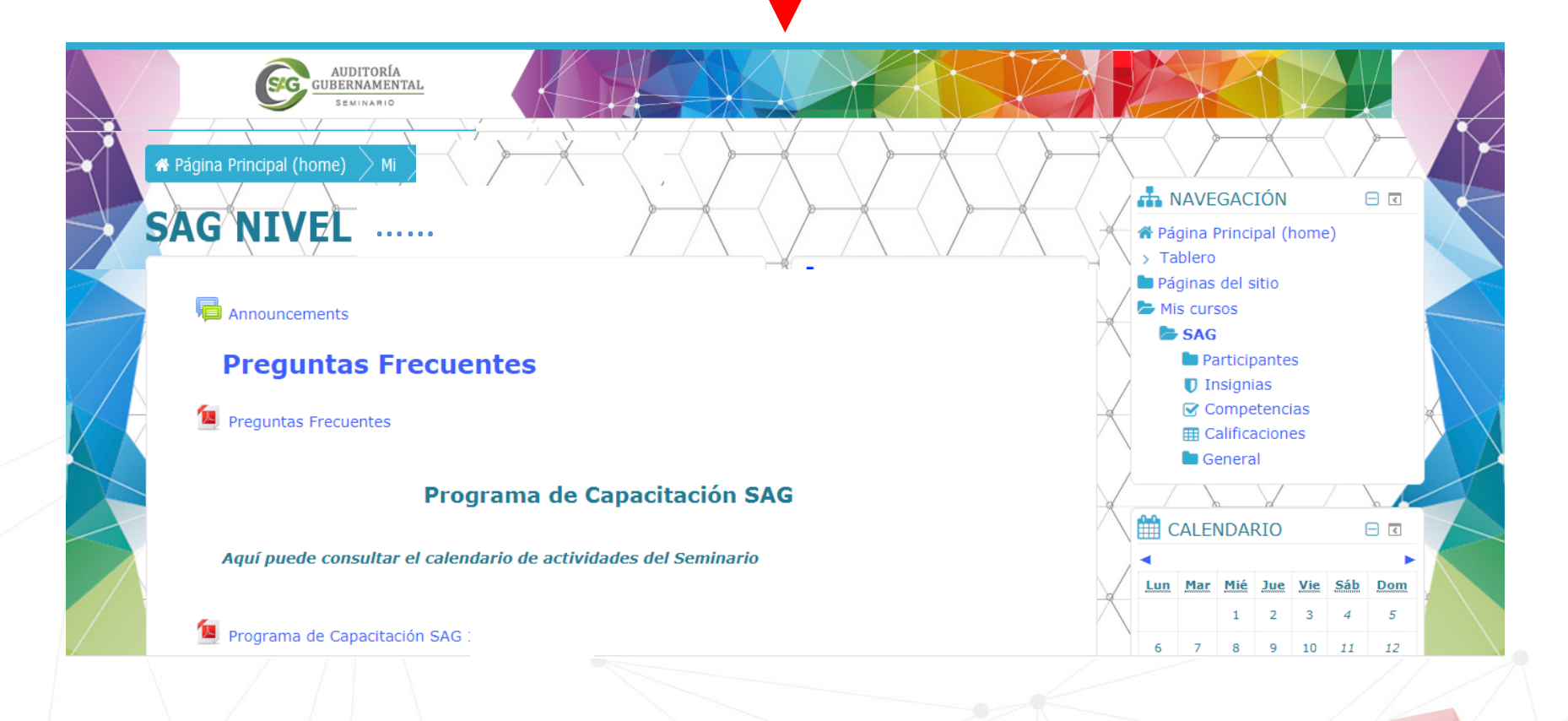

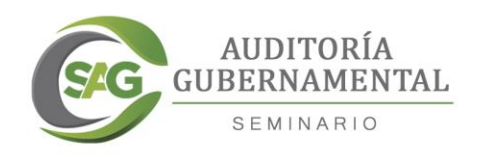

# Ahora puedes comenzar a cursar el Seminario de **Auditoría** Gubernamental